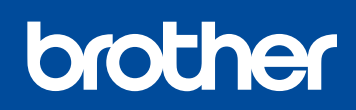

Version B FRE HL-1210W(E) / HL-1211W / HL-1212W

# Guide d'installation rapide

### Déballez l'appareil, puis vérifiez les composants

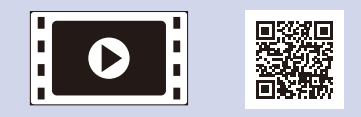

Regardez nos vidéos de la section FAQ pour apprendre à configurer votre appareil Brother : <u>solutions.brother.com/videos</u>.

3

4

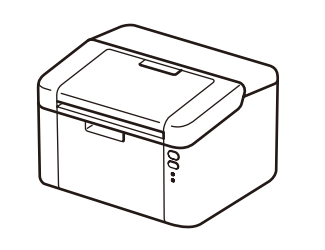

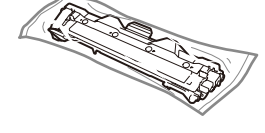

Cartouche de toner de démarrage/en série

CD-ROM

Support d'alimentation papier A5 bord long effectuer la procédure d'installation qui convient. **REMARQUE :** 

Certains modèles ne sont pas disponibles dans

Les tout derniers manuels sont disponibles sur le site Brother Solutions Center :

• Selon le pays, les composants inclus dans le carton ainsi que le cordon d'alimentation CA peuvent différer.

Lisez d'abord le Guide de sécurité du produit, puis ce Guide d'installation rapide pour

- Les interfaces de connexion disponibles varient d'un modèle à l'autre.
- Les illustrations présentées dans ce Guide de configuration rapide proviennent du modèle HL-1210W ou du modèle HL-1212W.
- Vous devez acheter le câble d'interface adapté à l'interface que vous souhaitez utiliser.
  Câble USB
- Il est recommandé d'utiliser un câble USB 2.0 (type A/B) qui ne dépasse pas 2 mètres (6 pieds).

Accès réseau sécurisé

tous les pays.

solutions.brother.com/manuals.

Le mot de passe par défaut de votre appareil se trouve sur l'étiquette au dos de la machine (indiqué par « Pwd »).

Nous vous conseillons fortement de le modifier pour protéger votre appareil contre les accès non autorisés.

### Retirez les matériaux d'emballage de l'appareil et installez la cartouche de toner

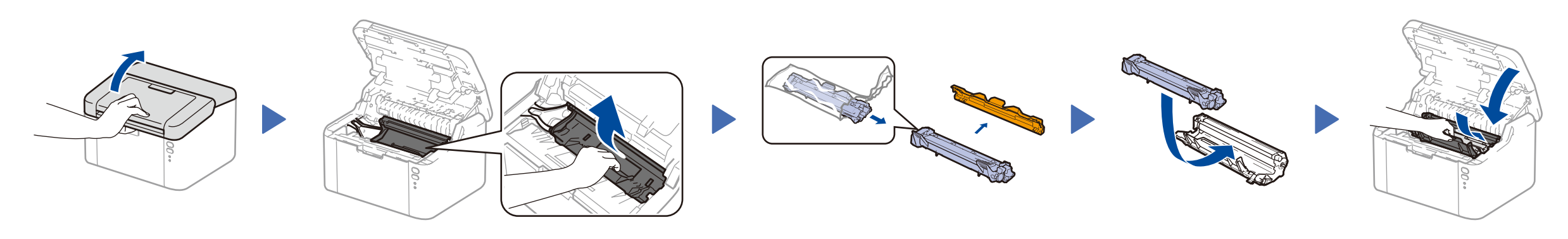

## Chargez du papier dans le bac

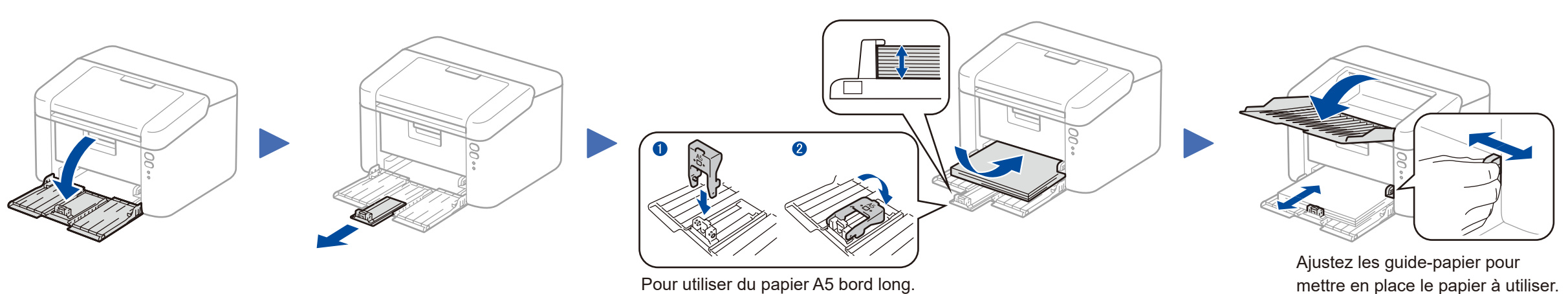

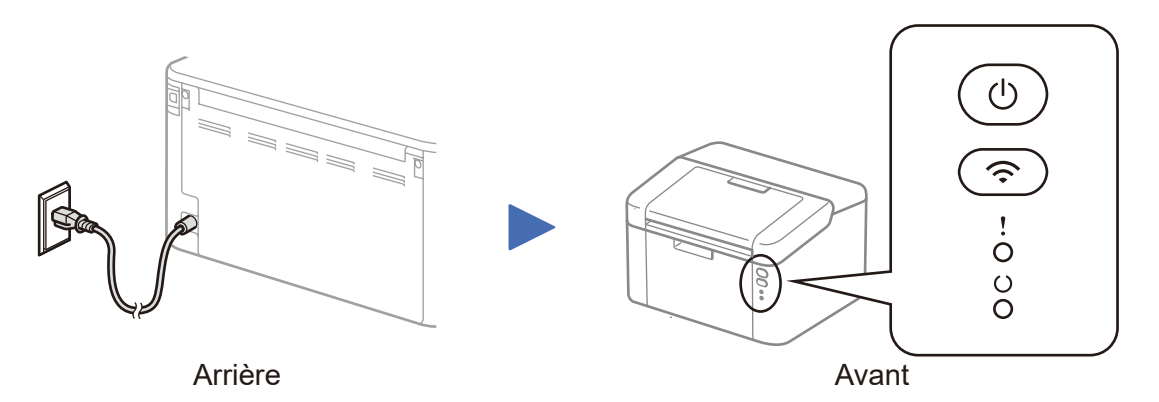

#### Indications de l'imprimante par DEL Clignotement : -O- ou -O-Allumé : 🔵 Éteint **RÉCEPTION DE FIN IMMINENTE DU** PRÉCHAUFFAGE ALIMENTATION VEILLE REMPLACER BOURRAGE PRÊT DONNÉES TAMBOUR **TONER BAS** COUPÉE REFROIDISSEMENT VEILLE PROFONDE TONER PAPIER **DONNÉES RESTANTES REMPLACER TAMBOUR** $\bigcirc$ $\bigcirc$ $\bigcirc$ $\bigcirc$ $\bigcirc$ $\bigcirc$ ! $\bigcirc$ $\bigcirc$ $\circ$ $\bigcirc$ $\bigcirc$ $\bigcirc$ $\bigcirc$ 1 1 Estompé Intervalle d'1 seconde Intervalle de 0,5 seconde

### Reliez l'appareil à votre ordinateur/appareil mobile

- PC Windows<sup>®</sup> avec lecteur de CD-ROM, passez à l'étape **4A**
- PC Windows<sup>®</sup> sans lecteur de CD-ROM, passez à l'étape 4B
- Macintosh, passez à l'étape 4B
- Utilisateurs d'appareils mobiles avec routeur/point d'accès WPS/AOSS™, passez à l'étape 4C

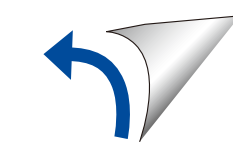

### Configuration au moyen du CD-ROM (Windows<sup>®</sup>)

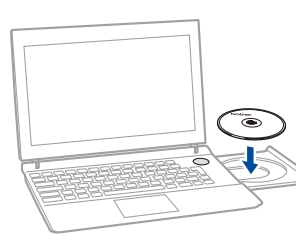

#### **REMARQUE** :

Si l'écran Brother ne s'affiche pas automatiquement, accédez à **Ordinateur (Poste de travail)**. (Sous Windows<sup>®</sup> 8 : cliquez sur l'icône 🚝 (**Explorateur de fichiers**) dans la barre des tâches, puis accédez à **Ordinateur**.) Double-cliquez sur l'icône du CD-ROM et sur **start.exe**.

\_ \_ \_ \_ \_ \_ \_ \_ \_ \_ \_ \_ \_ \_ \_ \_ \_ \_

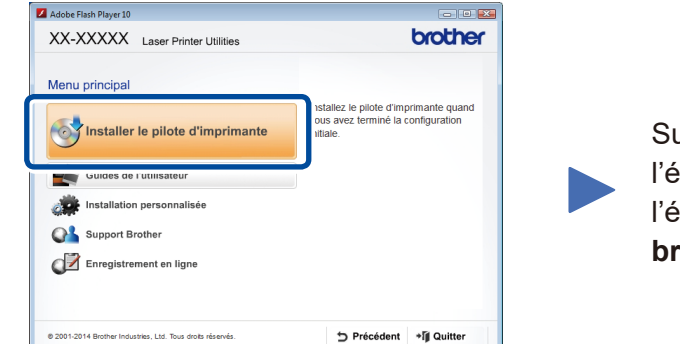

### Suivez les instructions à l'écran jusqu'à ce que l'écran de **Type de branchement** s'affiche.

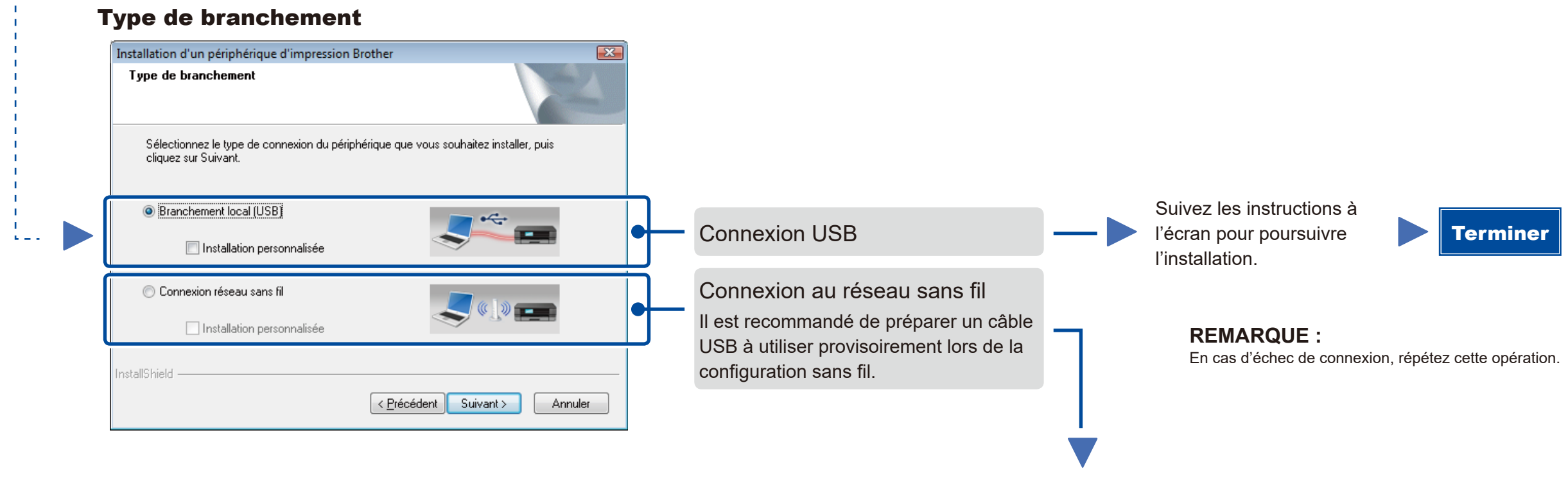

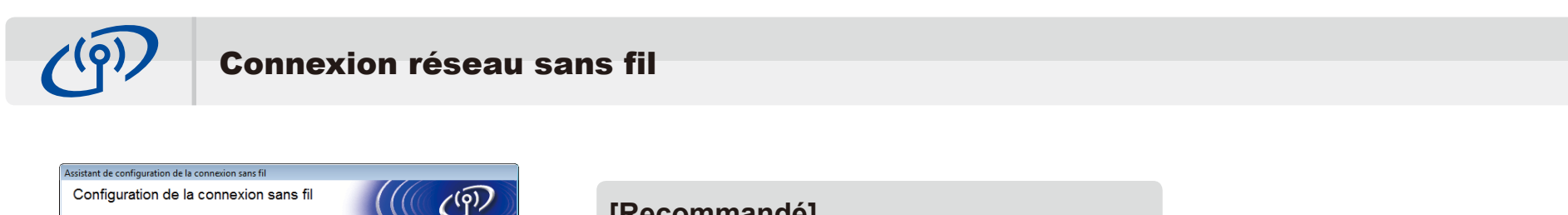

### [Recommandé]

Sélectionnez cette option si vous possédez un câble USB à utiliser provisoirement le temps de la configuration sans fil.

Sélectionnez cette option si vous n'avez pas de câble USB.

Suivez les instructions à l'écran pour poursuivre l'installation.

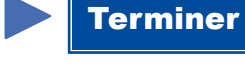

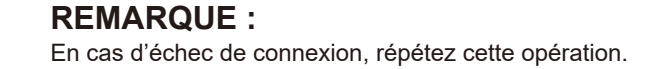

## Configuration sans le CD-ROM (Windows<sup>®</sup> sans lecteur de CD-ROM ou Macintosh)

Téléchargez l'ensemble des pilotes et logiciels depuis le site Brother Solutions Center. (Pour Windows<sup>®</sup>) <u>solutions.brother.com/windows</u>

< Précédent Suivant > Annuler

(Pour Macintosh) solutions.brother.com/mac

Disposez-vous un câble USB 3

Oui, je dispose d'un câble USB pour

Non, je ne dispose pas d'un câble USE

Remarque: Si vous ne disposez pas d'un câble USB, vous pouvez toujours config appareil via une connexion sans fil (Méthode avancée).

Après avoir téléchargé les pilotes et logiciels, suivez les instructions à l'écran jusqu'à ce que l'écran **Type de branchement** apparaisse. Reportez-vous à **4A** *Configuration au moyen du CD-ROM (Windows®)*.

# 4C

 $\widehat{\mathbf{r}}$ 

### Configuration sans fil Une touche pour appareils mobiles (modèles sans fil uniquement)

Si votre point d'accès/routeur réseau sans fil prend en charge la configuration (une touche) sans fil automatique (WPS/AOSS™), vous pouvez configurer appareil sans utiliser d'ordinateur.

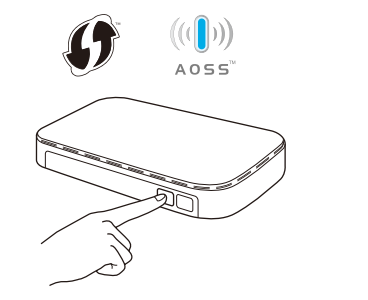

Appuyez sur le bouton WPS ou AOSS™ de votre point d'accès/routeur réseau sans fil.

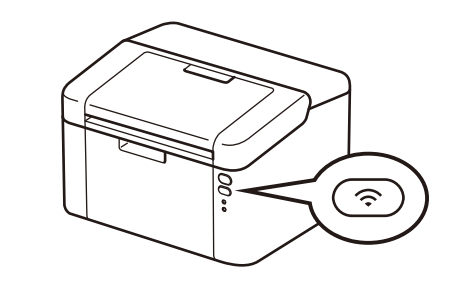

Appuyez sur le bouton WiFi de votre appareil et maintenez-le enfoncé pendant 2 secondes environ. Le bouton WiFi s'allumera dès que la connexion est établie.

La configuration sans fil est terminée.

#### **REMARQUE** :

Avant d'utiliser votre appareil avec votre appareil mobile, téléchargez « Brother iPrint&Scan ».

### Impression au moyen d'un appareil mobile

Téléchargez l'application « Brother iPrint&Scan » pour commencer à utiliser votre appareil avec des appareils mobiles.

solutions.brother.com/ips